Отдел идеологической работы и по делам молодежи Новогрудского РИК

# Экстремизм в интернете: как не попасть в ловушку

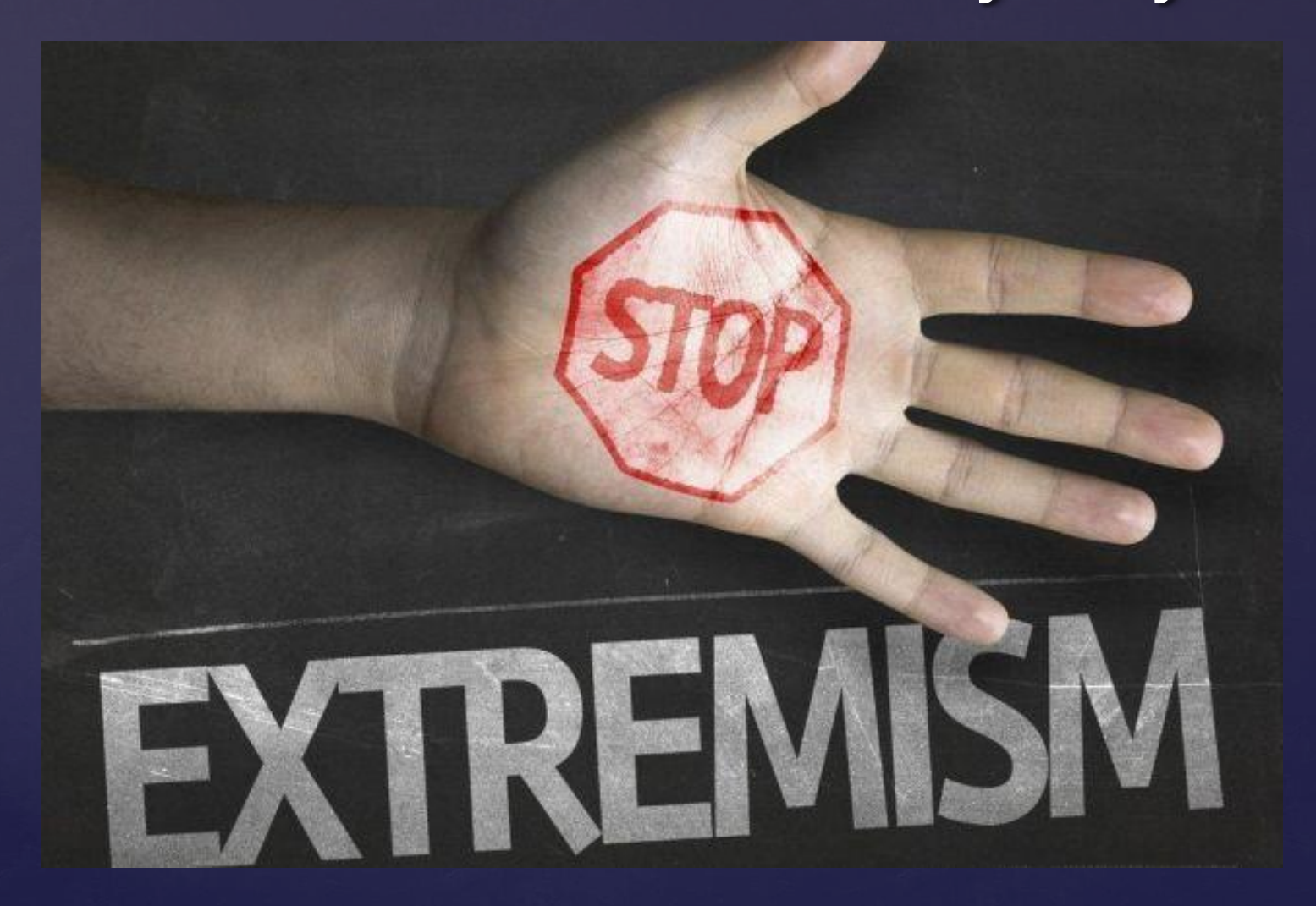

Экстремизм – деятельность по планированию, организации, подготовке и совершению посягательств на независимость, территориальную целостность, суверенитет, основы конституционного строя, общественную безопасность.

экстремистским действиям также Κ отнесены распространение заведомо ложных сведений о политическом, <u>также сведений, дискредитирующих нашу страну; оскорбление</u> <u>представителя власти в связи с выполнением им служебных</u> <u>обязанностей, дискредитация органов госвласти и управления;</u> <u>беспорядков, актов</u> организация и осуществление массовых вандализма, сопряженных с повреждением или уничтожением имущества, захвата зданий, сооружений

- ₭ экстремистским материалам отнесена информационная продукция (печатные, аудио-, аудиовизуальные и другие информационные сообщения и (или) материалы, плакаты, транспаранты и иная наглядная агитация, рекламная продукция), предназначенная для публичного использования, публичного распространения либо распространенная любым способом, содержащая призывы к экстремистской деятельности, пропагандирующая ее
  - В большинстве случаев граждане привлекаются к административной ответственности при установлении: - фактов подписки на экстремистские ресурсы; - пересылки (<u>репостов</u>) другим лицам новостных постов с информацией экстремистской направленности; - лайков новостных постов с информацией экстремистской направленности;
  - оставлении комментариев.

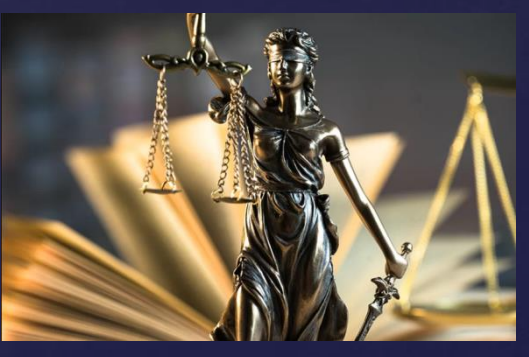

# КАК ПОНЯТЬ, ЧТО МАТЕРИАЛ ЭКСТРЕМИСТСКИЙ?

# МАТЕРИАЛ, НА КОТОРЫЙ ТЫ НАТКНУЛСЯ В СЕТИ:

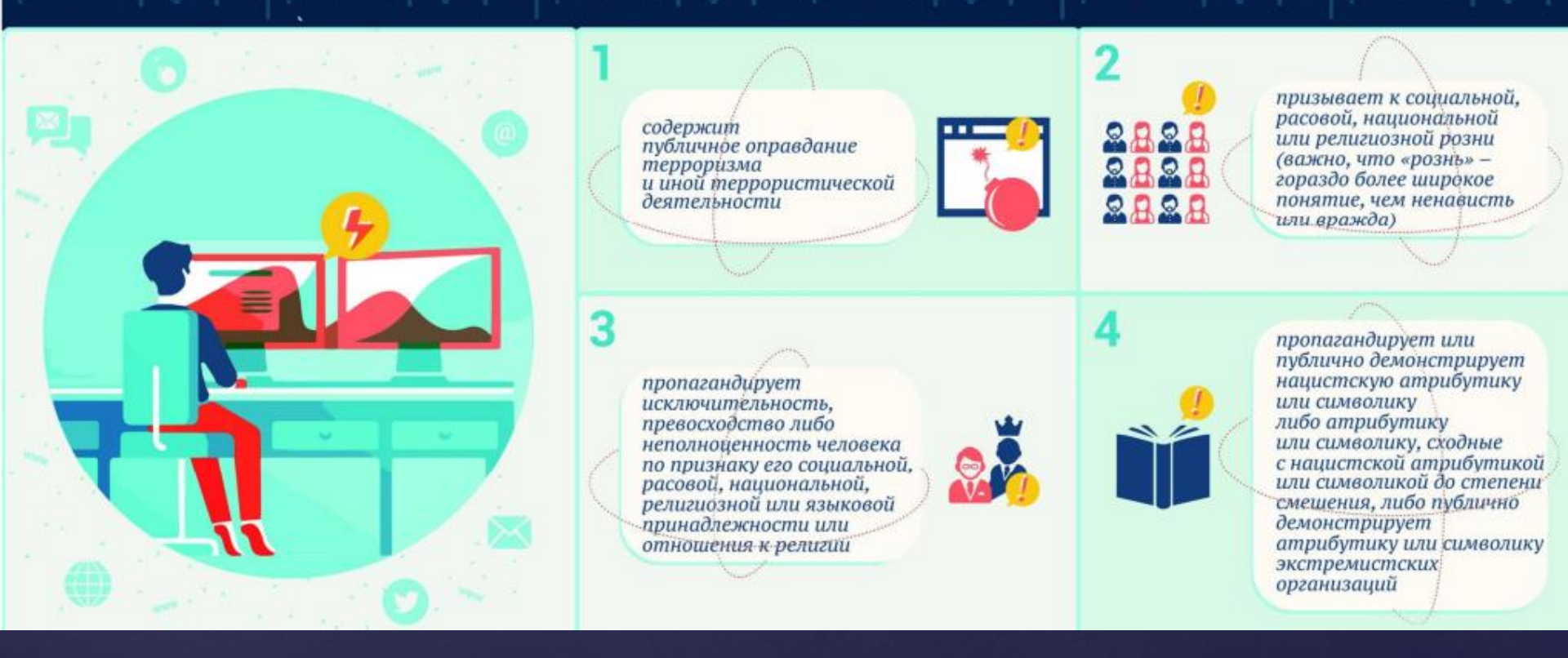

# Сомневаетесь?

Сверьтесь с республиканским списком экстремистских материалов, где содержится перечень информационной продукции, признанной по решениям судов экстремистскими материалами

### Список материалов, признанных экстремистскими, постоянно актуализируется и с ним каждый гражданин может ознакомиться на сайте Министерства информации Республики Беларусь.

| $\leftrightarrow$ $\rightarrow$ C                                                                                    | A Не защищено   mininform.gov.by/documents/respublikanskiy-spisok-ekstremistskikh-materialov/ |                                 |  |  |  |  |
|----------------------------------------------------------------------------------------------------|-----------------------------------------------------------------------------------------------|---------------------------------|--|--|--|--|
| log Почта Mail.ru                                                                                                    |                                                                                               |                                 |  |  |  |  |
| P                                                                                                    | РУС / БЕЛ / ENG КАРТА САЙТА                                                                   | ВЕРСИЯ ДЛЯ СЛАБОВИДЯЩИХ 🔊 ்⊙    |  |  |  |  |
|                                                                                                    | Министерство информации<br>Республики Беларусь о министерстве новости деятельность документы  | мероприятия контакты Q          |  |  |  |  |
| Министерство информации Республики Беларусь       Документы         Республиканский список экстремистских материалов |                                                                                               |                                 |  |  |  |  |
| I                                                                                                    | Республиканский список экстремистских материалов                                              |                                 |  |  |  |  |
| F                                                                                                    | Республиканский список экстремистских материалов                                              | Нормативные правовые акты       |  |  |  |  |
| Γ                                                                                                    | (7648 K6)                                                                                     |                                 |  |  |  |  |
| L                                                                                                    |                                                                                               | Реестры                         |  |  |  |  |
|                                                                                                    |                                                                                               | Законы и указы                  |  |  |  |  |
|                                                                                                    |                                                                                               | Технические нормативные<br>акты |  |  |  |  |

http://mininform.gov.by/documents/respublik anskiy-spisok-ekstremistskikh-materialov/

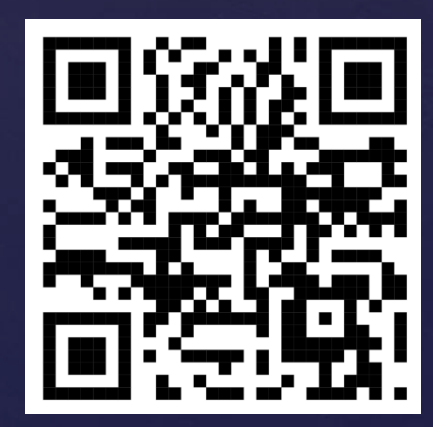

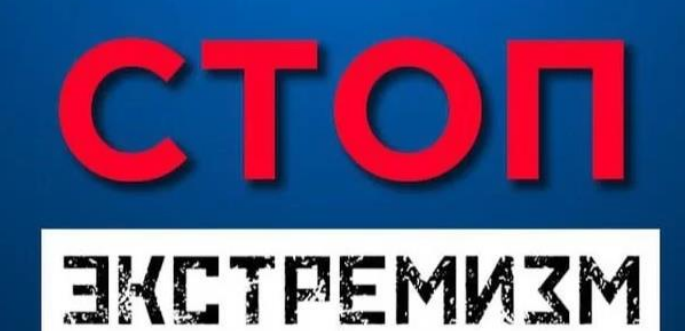

# Telegram-бот

Новый Telegram-бот «Стоп экстремизм» сопоставляет название интересующего ресурса с республиканским списком экстремистских материалов и отображает результат

https://t.me/stop\_extremism\_bot

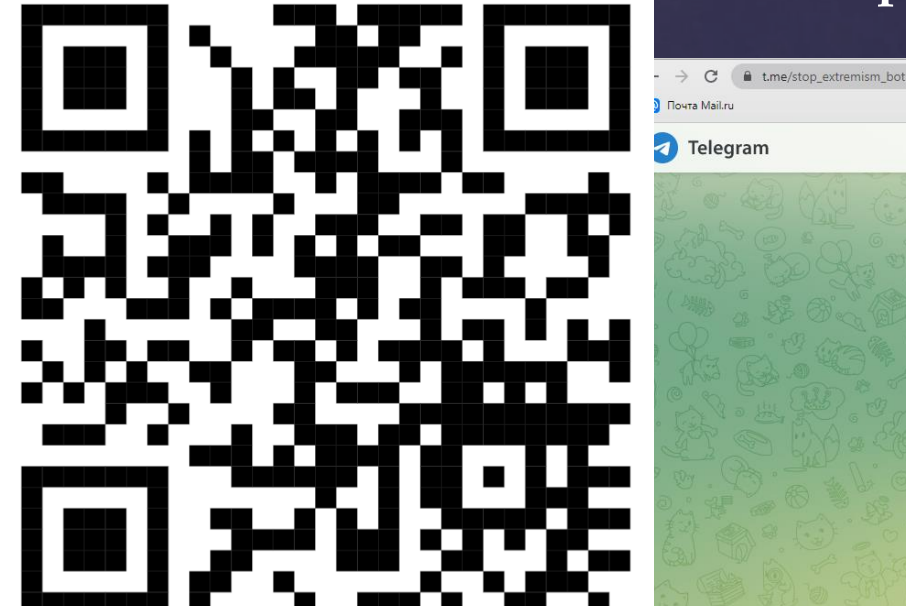

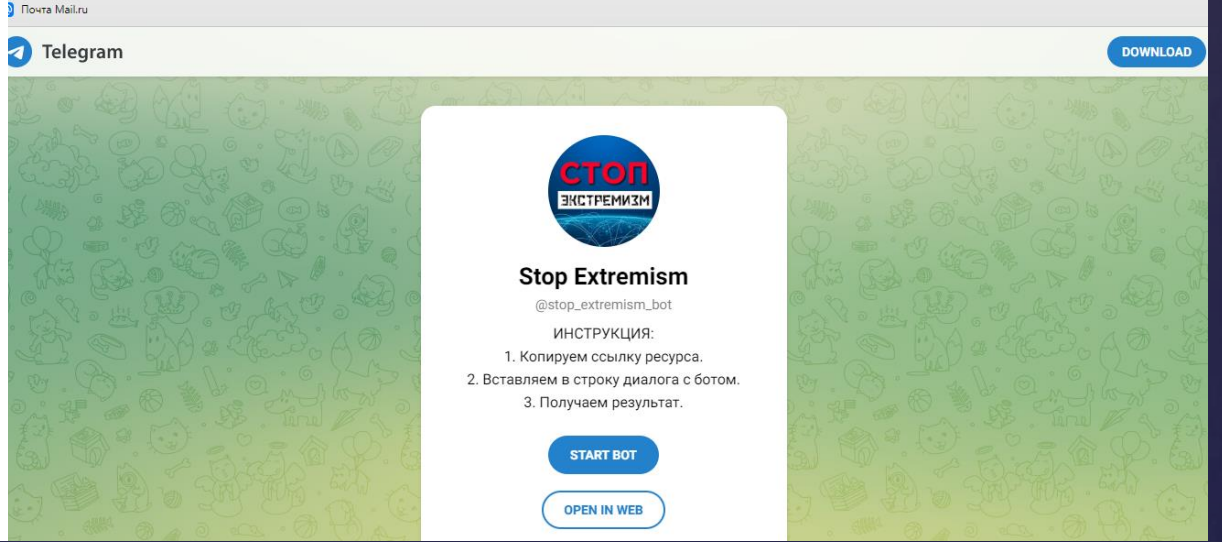

Для получения информации необходимо нажать кнопку «Старт» и вставить в диалог ссылку на нужный ресурс.

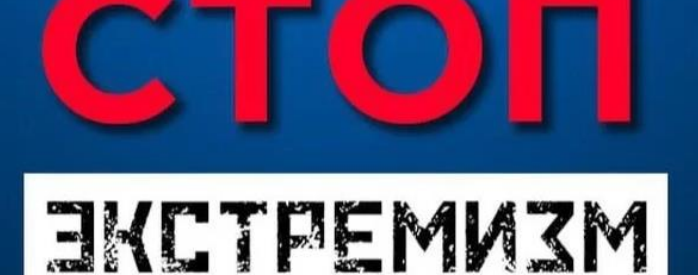

# **Telegram-GOT** https://t.me/stop\_extremism\_bot

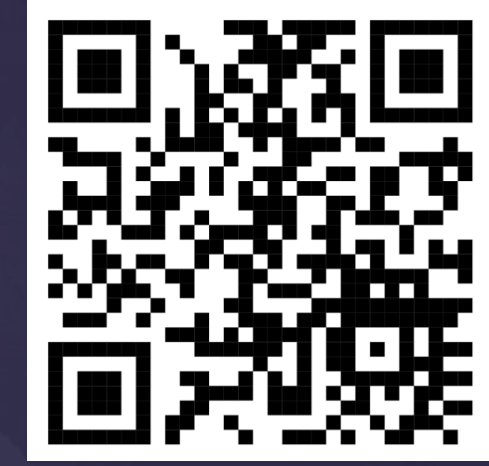

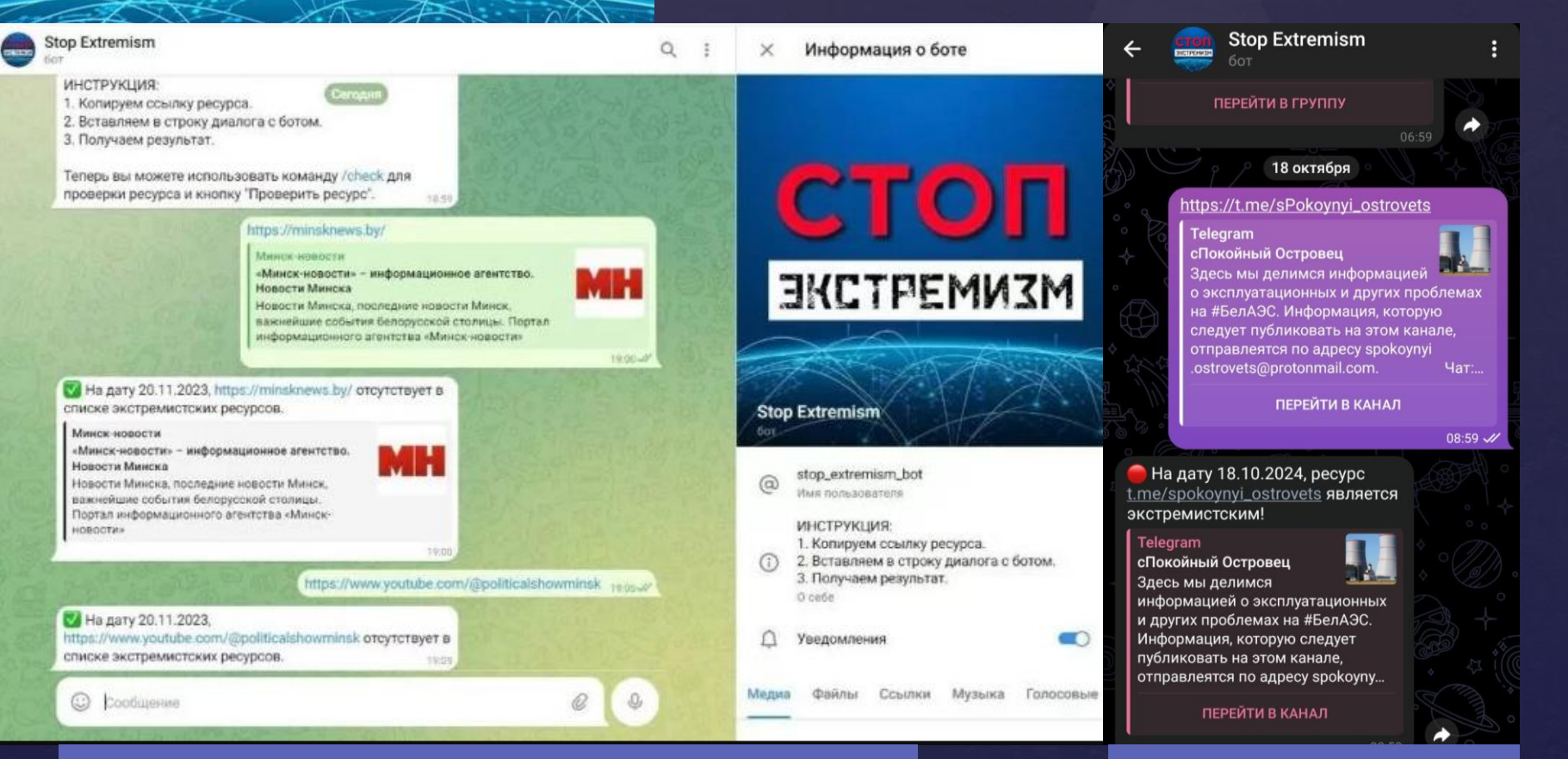

### Отсутствует в списке экстремистских материалов

вляется экстремистским материалом

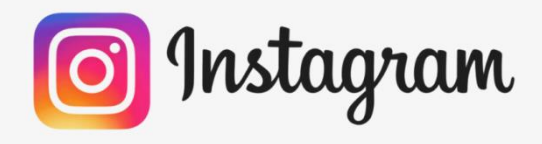

# Отмена ПОДПИСКИ НА АККАУНТЫ В Instagram

Откройте Instagram.

Если вы уже вошли в Instagram, сделав это, вы попадете на домашнюю страницу. Если вы не вошли в Instagram, введите свое имя пользователя (или номер телефона) и пароль и нажмите Войти.

2. 3.

1.

- Коснитесь значка своего профиля. Этот значок находится в правом нижнем углу экрана. Коснитесь раздела "Подписки". Он находится в правом верхнем углу экрана.
- **4.**

5.

Откроется список людей, на которых вы подписаны в данный момент.

Просматриваете каждый аккаунт на наличие экстремистских публикаций. Если сомневаетесь, то обращаетесь к республиканскому списку(слайд 5) или чат-боту (слайд 6). Далее нажимаете 3 точки напротив аккаунта (ОТ КОТОРОГО ЖЕЛАЕТЕ ОТПИСАТЬСЯ) и нажимаете «ОТПИСАТЬСЯ»

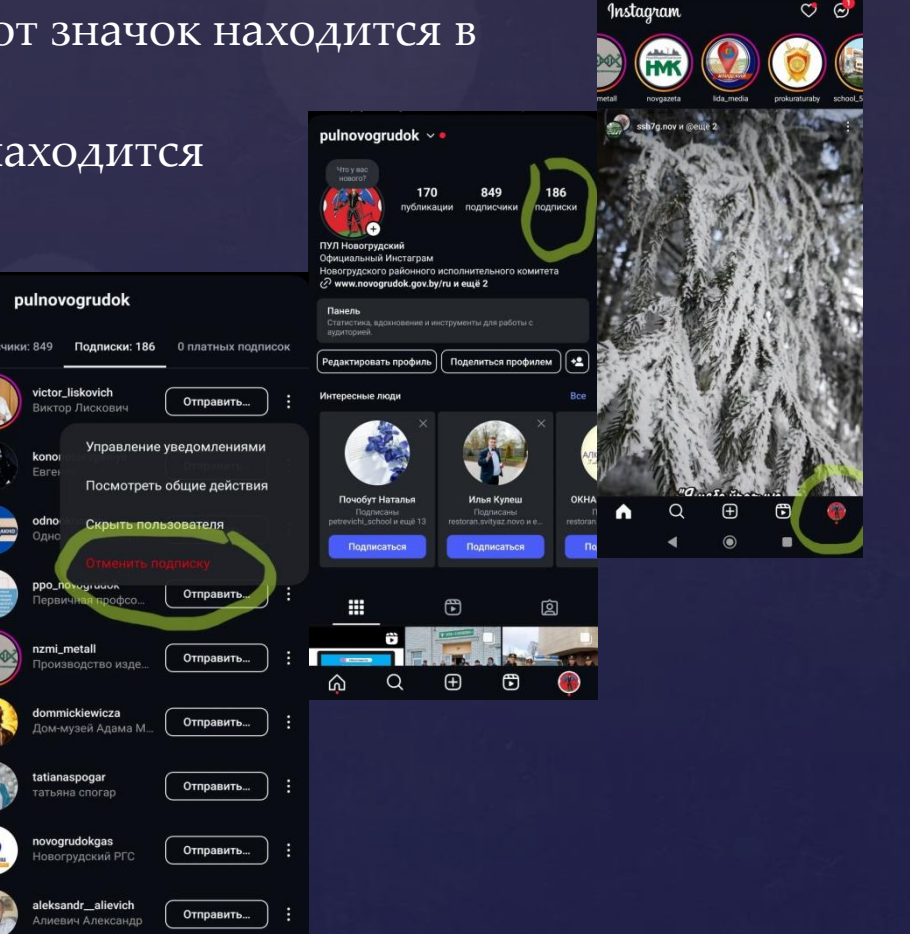

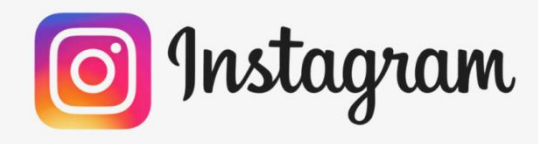

pulnovogrudok

ovogrudokgas

leksandr alievich

Ð

annaa kav

4

Отправить...

Отправить...

Отправить...

Отправить...

Отправить...

Отправить...

Отправить...

Отправить...

€

- ЕСЛИ В ВАШЕМ ПРИЛОЖЕНИИ Instagram НЕТУ 6. 12:51 | 0.0 KE/c 2 0 4 СТРОКИ «ОТМЕНИТЬ ПОДПИСКУ»
- 7. Нажимаем на название аккаунта, от которого хотите отписаться
- 8.

9.

Перед вами откроется главная страница ЭТОГО Нажимаем на «Подписки»

10.

В открывшемся меню нажимаем «Отменить подписку»

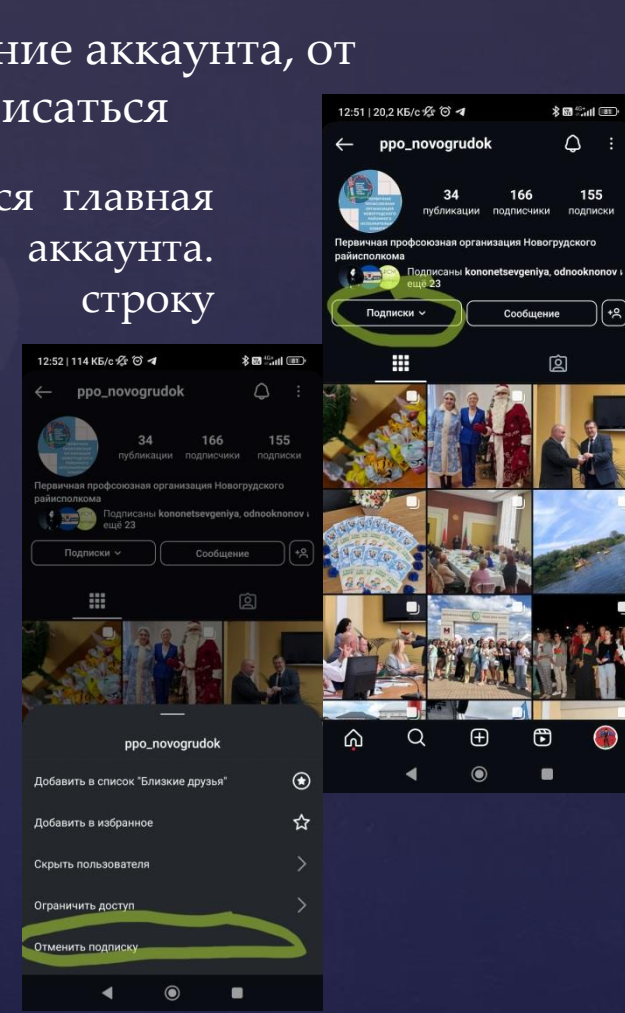

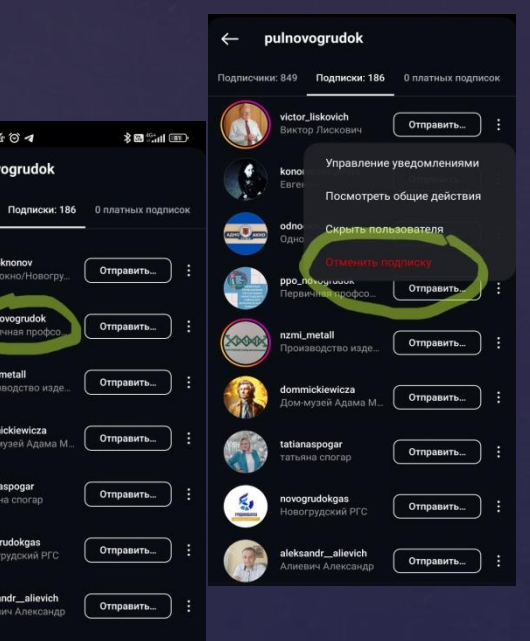

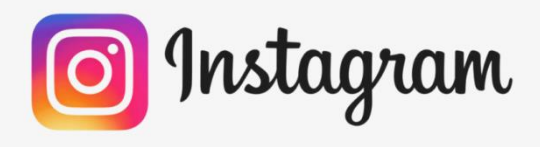

# КАК НАЙТИ И СКОПИРОВАТЬ ССЫЛКУ НА АККАУНТ B Instagram

Q :

Коснитесь значка своего профиля. Этот значок находится в правом нижнем углу экрана. Коснитесь раздела "Подписки". Он находится в правом верхнем углу экрана. Откроется список людей, на которых вы подписаны в данный момент.

Нажимаем на название аккаунта, от которого хотите отписаться

Перед вами откроется главная страница этого аккаунта. В правом верхнем углу нажать 3 точки.

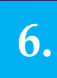

1.

2.

3.

**4**.

5.

В открывшемся меню нажимаем «Скопировать URL профиля»

| писаться                                                                                                    | 1                                   |                |                                                                        |
|----------------------------------------------------------------------------------------------------|-------------------------------------|----------------|------------------------------------------------------------------------|
|                                                                                                    |                                     | ←              | ppo_novogr                                                             |
| ся главн<br>ккаунта.                                                                                                    | ая<br>В                             | Первичерайиспо | публика<br>ая профсоюзная<br>пкома<br>Подписань<br>ещё 23<br>одписки ч |
| у нажать                                                                                                    | <b>3</b>                            |                |                                                                        |
| 12:52   114 K5/c 宏 び イ                                                                                                    | \$∎‰i⊞                              |                |                                                                        |
| с рро_поvogrudok           34         166           публикации         подлиссинки           Пераничная профозная организация Новограйнсположа         райисположа | с :<br>155<br>подписки<br>грудского |                |                                                                        |
| Годлясаны kononetsevgeniya<br>ецё 23<br>Подляски ч Сообщени                                                                                                    | ne +2                               |                |                                                                        |
|                                                                                                    |                                     | Ģ              | Q                                                                      |
| ppo_novogrudok                                                                                                    |                                     |                |                                                                        |
| Добавить в список "Близкие друзья"                                                                                                    | ۲                                   |                |                                                                        |
| Добавить в избранное                                                                                                    | ☆                                   |                |                                                                        |
| Скрыть пользователя                                                                                                    |                                     |                |                                                                        |
| Ограничить доступ                                                                                                    | · · ·                               |                |                                                                        |
| Отменить подписку.                                                                                                    |                                     |                |                                                                        |

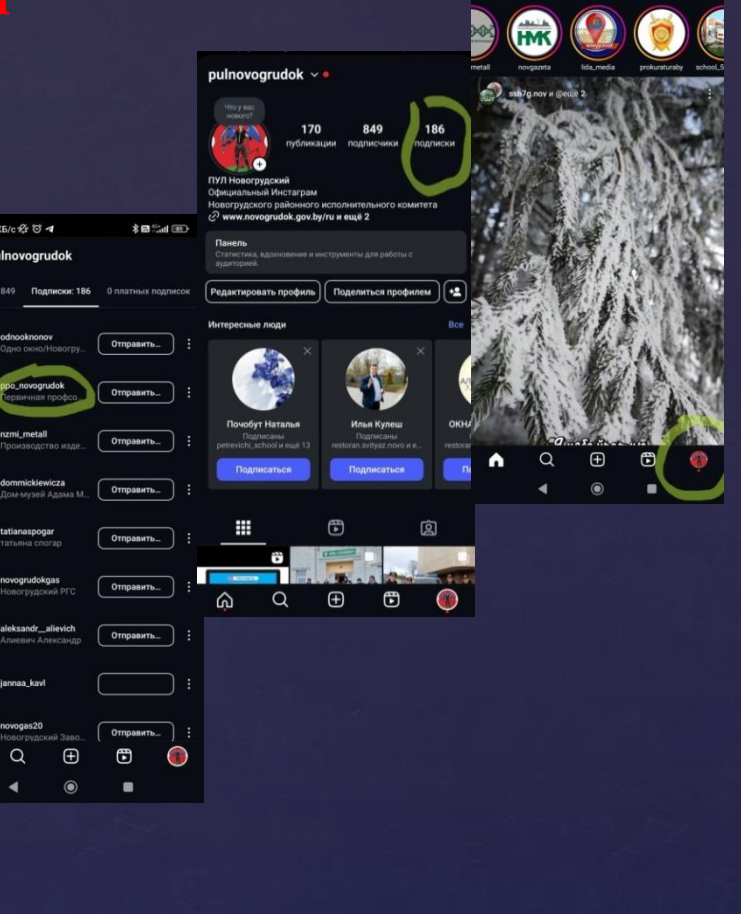

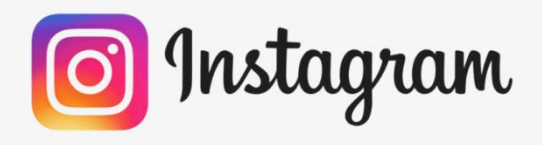

1.

2.

5.

### Откройте Instagram.

Если вы уже вошли в Instagram, сделав это, вы попадете на домашнюю страницу. Если вы не вошли в Instagram, введите свое имя пользователя (или номер телефона) и пароль и нажмите Войти. Instagram

Коснитесь значка своего профиля. Этот значок находится в правом нижнем углу экрана. pulnovogrudok ~ •

🗘 Отметки "Нравится

Э Заметки

О Метки

Отаывы даленный и архивированн П Недавно удаленные Э Архив

- Коснитесь значка в виде 3 горизонтальных 3. полосок. Он находится в правом верхнем углу Настройки и действия экрана.
- Откроется меню «Настройки и 4. действия». Нажимаем на строку «Ваши действия» Ваши действия

| Нажимаем на стров | Ŋ |
|-------------------|---|
| «Отметки          |   |
| «Нравится»»       |   |

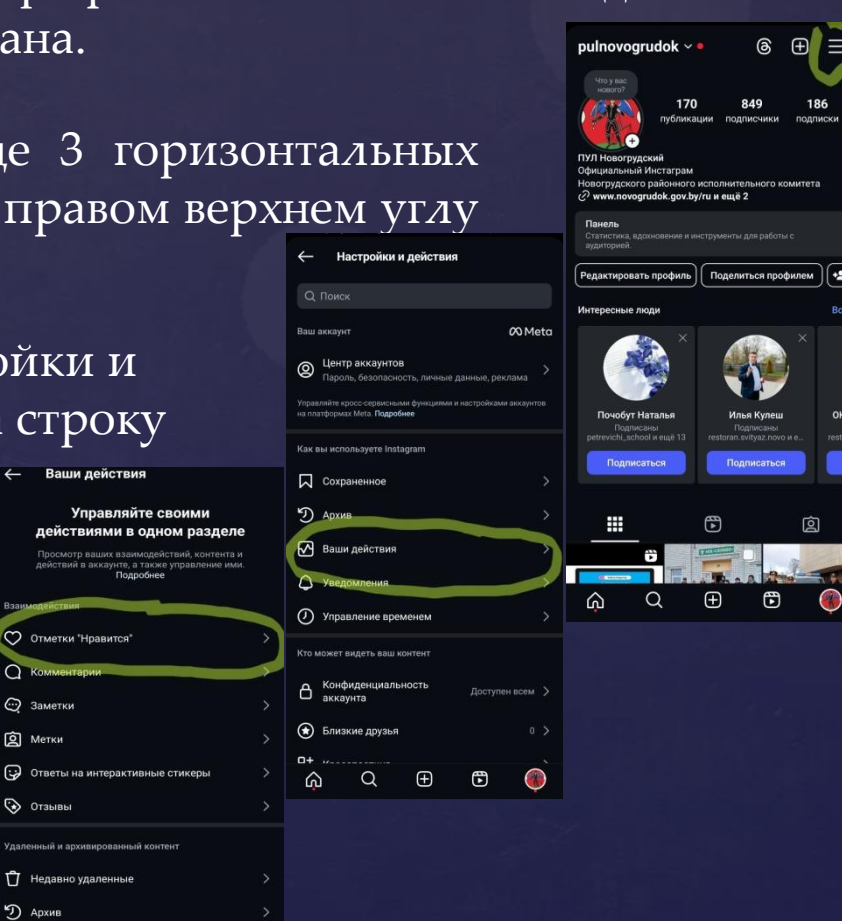

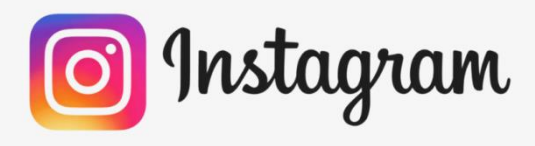

# Этмена ЛАЙКОВ на публикации в Instagram

15 февраля в Республике Беларусь

одня мы отдаем дань уважения вашему мужеству и верженности. Вы - настоящие герои, которые с

ью выполнили свой долг. защищая мир и

Руководство и коллектив Новогрудского района газоснабжения поздравил своих воинов-интернационалистов: ■ Климовича Григория Вячеславовича Скоучая Сергея Казимировича

праведливость

- 6. Откроются все публикации в Instagram, которые вы отметили «сердечком» (лайкнули).
- Сверху есть фильтр публикаций:
   -сначала новые/ сначала старые;
   -фильтр по дате можно выставить нужный вам диапазон дат
   -фильтр по типу контента публикации/видео-Reels/ветки/

Далее выбираете нужную публикацию и нажимаете на сердечко (красное), после нажатия оно станет белым. Таким образом вы отменяете свой «ЛАЙК».

ВАЖНО В Instagram существуют суточные лимиты и ограничения на подписки, дизлайки, отписки, удаление комментариев

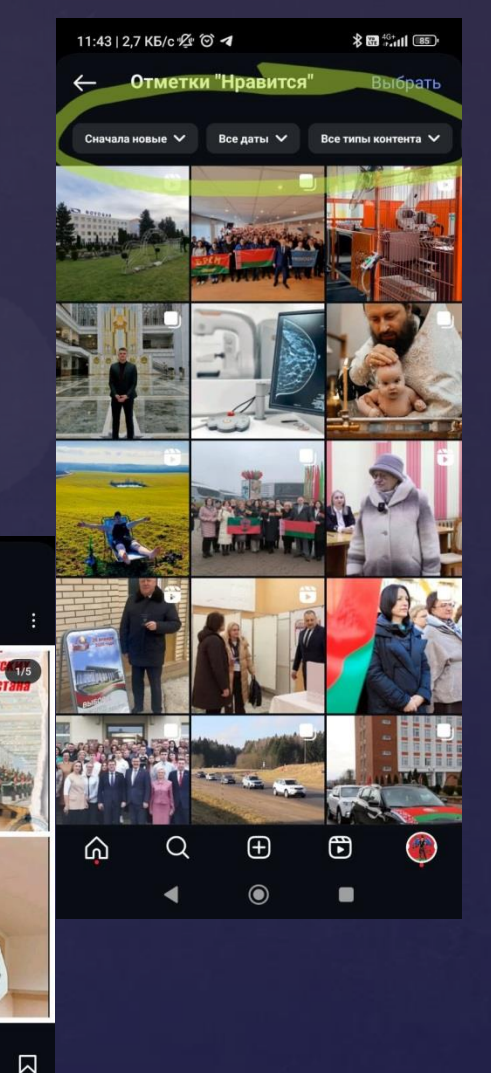

8.

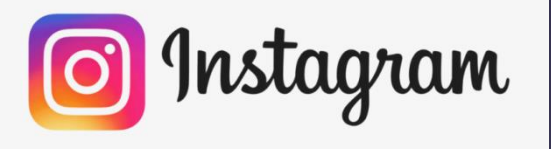

# <sup>7</sup>даление комментариев под публикациями в nstagram

### 1.

Откройте Instagram.

Если вы уже вошли в Instagram, сделав это, вы попадете на домашнюю страницу. Если вы не вошли в Instagram, введите свое имя пользователя (или ном е Instagram телефона) и пароль и нажмите Войти.

Коснитесь значка своего профиля. Этот значок находится в правом нижнем углу экрана.

Ваши действия

り Архив

3.

**4.** 

2.

Коснитесь значка в виде 3 горизонтальных полосок. Он находится в правом верхнем углу экрана.

Откроется меню «Настройки и действия». Нажимаем на строку «Ваши действия»

5.

Нажимаем на строку «Комментарии»

| Управляйте своими                                                                                      | Как вы используете Instagram               |
|----------------------------------------------------------------------------------------------------|--------------------------------------------|
| действиями в одном разделе                                                                             |                                            |
| Просмотр ваших взаимодействий, контента и<br>действий в аккаунте, а также управление ими.<br>Подробнее | Сохраненное<br>Э Архив                     |
| Взаимодействия                                                                                         | Ваши действия                              |
| Отметки "Нравится"                                                                                     | Уведомления О Управление временем          |
| Q Комментарии                                                                                          | Кто может видеть ваш контент               |
| 😋 Заметки                                                                                              | Конфиденциальность досту<br>аккаунта Досту |
| <b>Д</b> Метки                                                                                         | > 🕤 Близкие друзья                         |
| Ответы на интерактивные стикеры                                                                        | > "+ <i>"</i><br>☆ Q ⊕ ᡦ                   |
| 🐼 Отзывы                                                                                               |                                            |
| Удаленный и архивированный контент                                                                     |                                            |
| 🖞 Недавно удаленные                                                                                    |                                            |
|                                                                                                    |                                            |

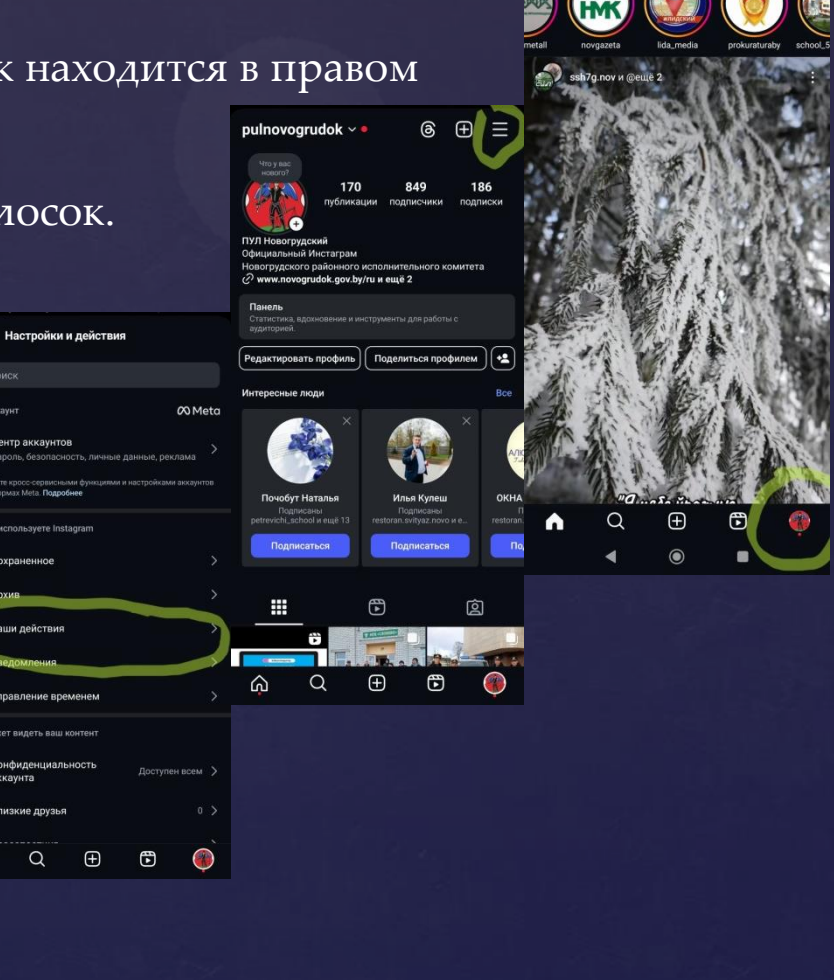

0 8

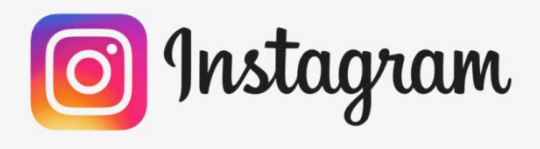

7.

8.

## Удаление комментариев под публикациями в Instagram

ഹ

- 6. Откроются все публикации в Instagram, под которыми вы оставляли комментарий.
  - Сверху есть фильтр публикаций:
    - сначала новые/ сначала старые;
    - фильтр по дате можно выставить нужный вам диапазон дат
    - фильтр по автору
    - опубликовано в Facebook

Далее выбираете нужный комментарий, нажимаете и удерживаете палец на нем. Появится отметка для удаления комментариев. Делаете отметки всех не нужных комментариев «галочкой» и нажимаете «УДАЛИТЬ»

# ВАЖНО

В Instagram существуют суточные лимиты и ограничения на подписки, дизлайки, отписки, удаление комментариев

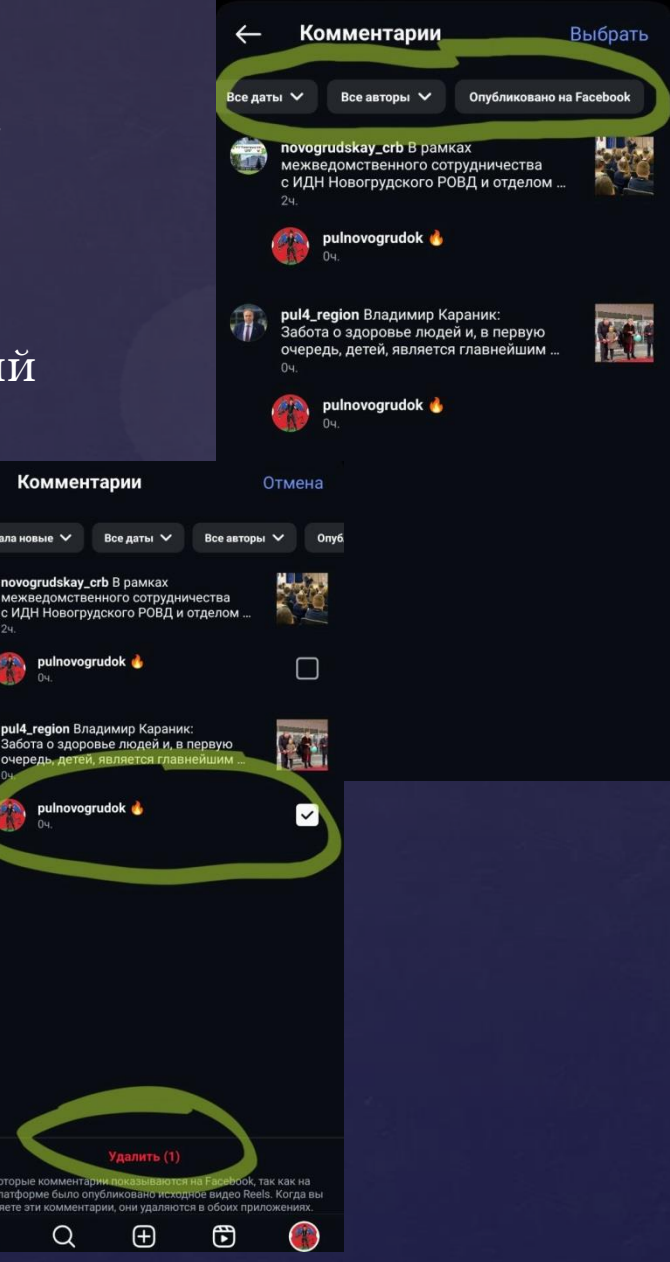